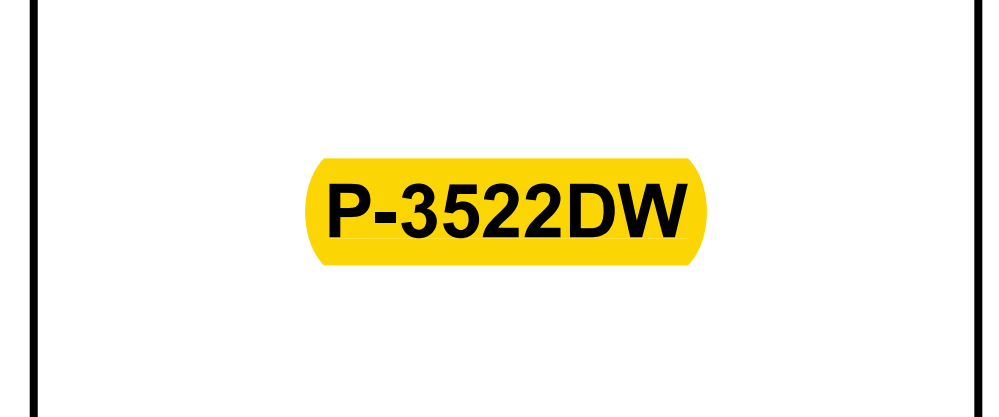

## BEDIENUNGSANLEITUNG

Lesen Sie diese Bedienungsanleitung, bevor Sie mit der Arbeit am Gerät beginnen und bewahren Sie sie in der Nähe des Geräts auf, damit Sie jederzeit Informationen nachschlagen können.

## **Bericht drucken**

Sie können Berichte ausdrucken, um die Einstellungen und den Status des Geräts zu überprüfen.

## Statusseite drucken

Hier finden Sie alle Informationen wie z. B. die aktuellen Einstellungen, verfügbaren Speicher sowie installierte Optionen. Zum Ausdrucken einer Statusseite wählen Sie die Taste [**GO**] und halten sie 3 bis 9 Sekunden gedrückt. Sobald das Gerät den Bericht ausdruckt, blinkt die Anzeige wie folgt.

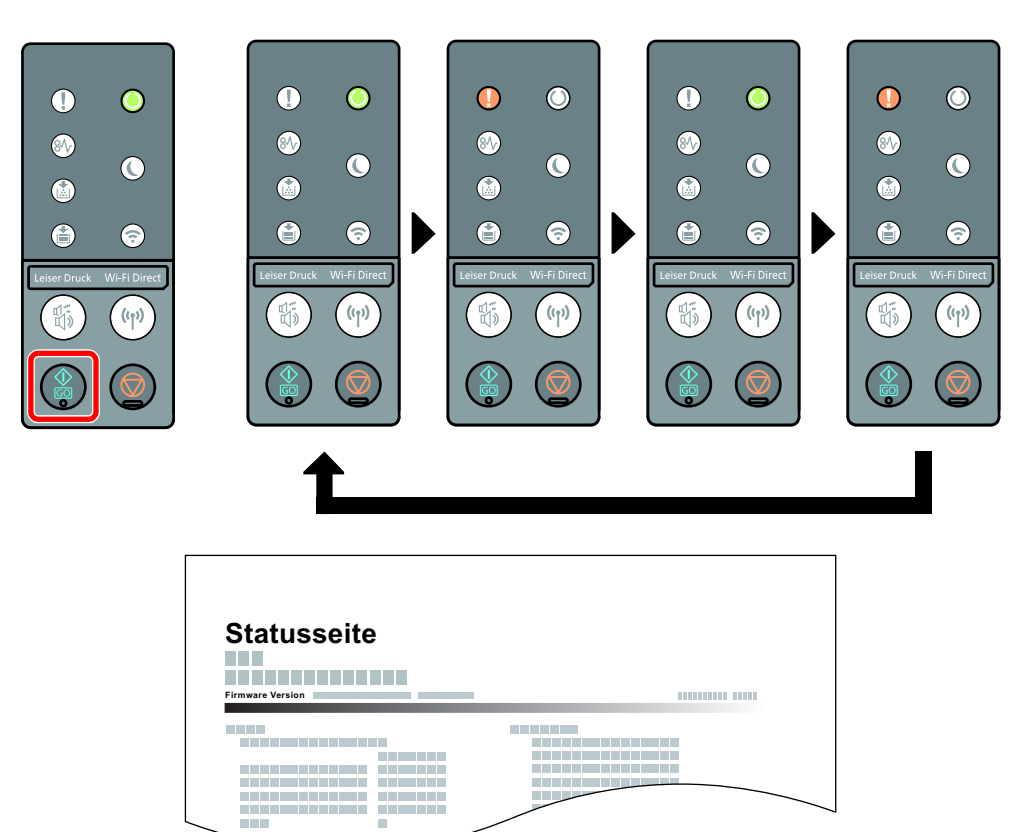